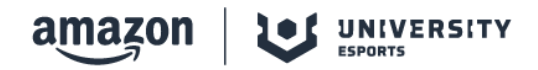

# **TUTORIAL DE INSCRIPCIÓN**

INSCRIPCIONES EN LA WEB DE AMAZON UNIVERSITY ESPORTS

¡Hola videojugador/a!

Esta temporada 2019/2020 de Amazon University Esports viene cargada de novedades y jentre ellas se encuentra nuestra flamante <u>nueva página web</u>!

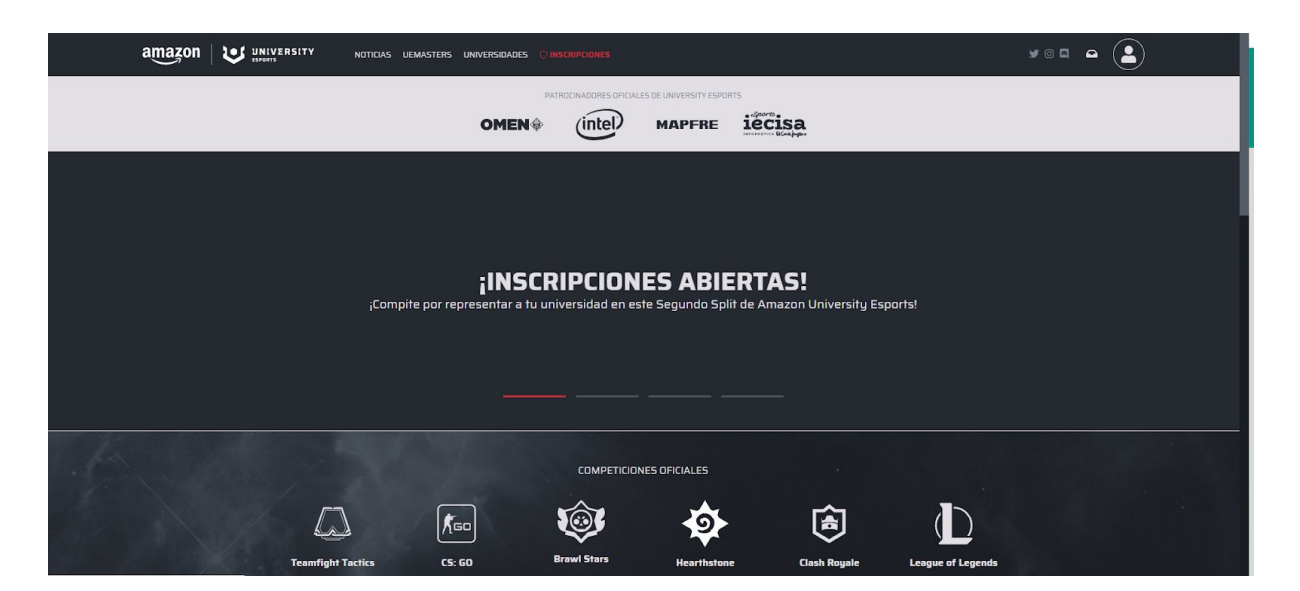

# www.universityesports.es

¡Queremos darte todas las facilidades posibles! No pierdas detalle de este tutorial donde te explicamos cómo **registrarte** en la página web y, posteriormente, **inscribirte** en cualquiera de las modalidades que esta temporada ofrece.

# <u>Fase 1. Registro</u>

Antes de formar tu equipo o inscribirte para competir en cualquiera de los juegos, debes **estar registrado en la web**. En la zona superior derecha de la pantalla principal encontrarás un vínculo titulado "**Acceso/Registro**" tal y como os mostramos en la siguiente imagen: (*ver imagen inferior*)

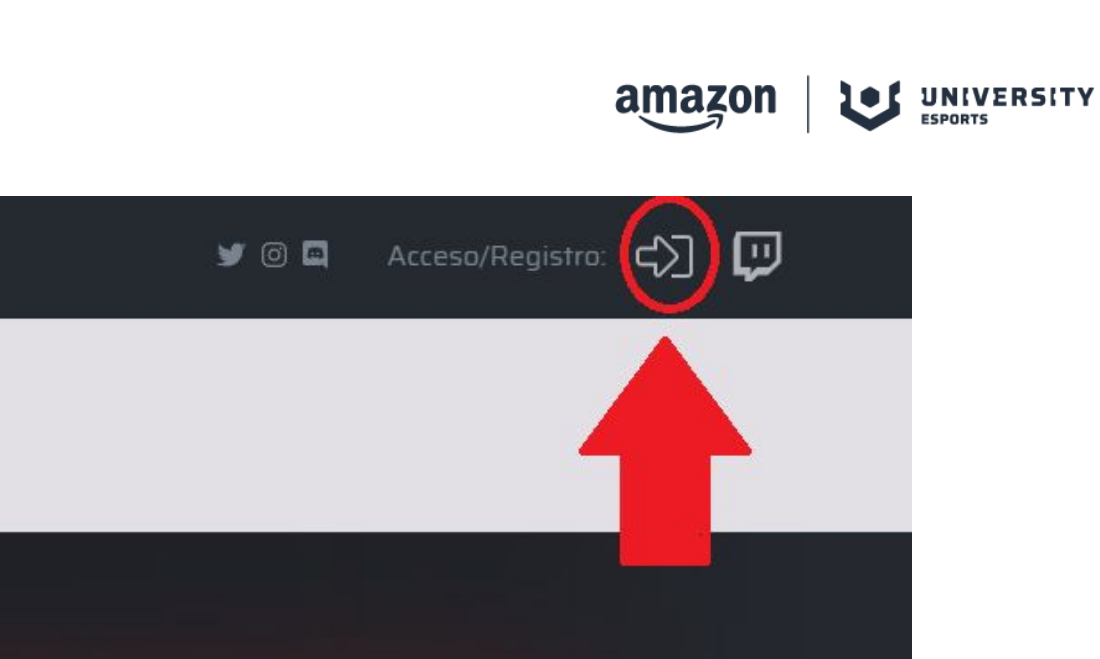

A continuación, el vínculo os conducirá a la siguiente imagen. Si deseáis registraros, solo tenéis que hacer click en "**Regístrate**".

| Bienvenido a University Esports<br>¿Estás preparado? |
|------------------------------------------------------|
| ¿Necesitas una cuenta? Registrate                    |
| Nombre de usuario                                    |
| Contraseña                                           |
|                                                      |
|                                                      |
| ¿Has olvidado tu contraseña?<br>Pulsa aquí           |
|                                                      |

¡Ha llegado la hora de introducir tus datos! así como tu nombre de usuario. En este momento no es necesario que utilices tu correo universitario para el registro pero ¡**recuerda que para inscribirte como jugador sí que necesitarás acreditar una dirección de correo institucional de tu universidad**! Además, es **MUY IMPORTANTE** que especifiques a qué universidad perteneces.

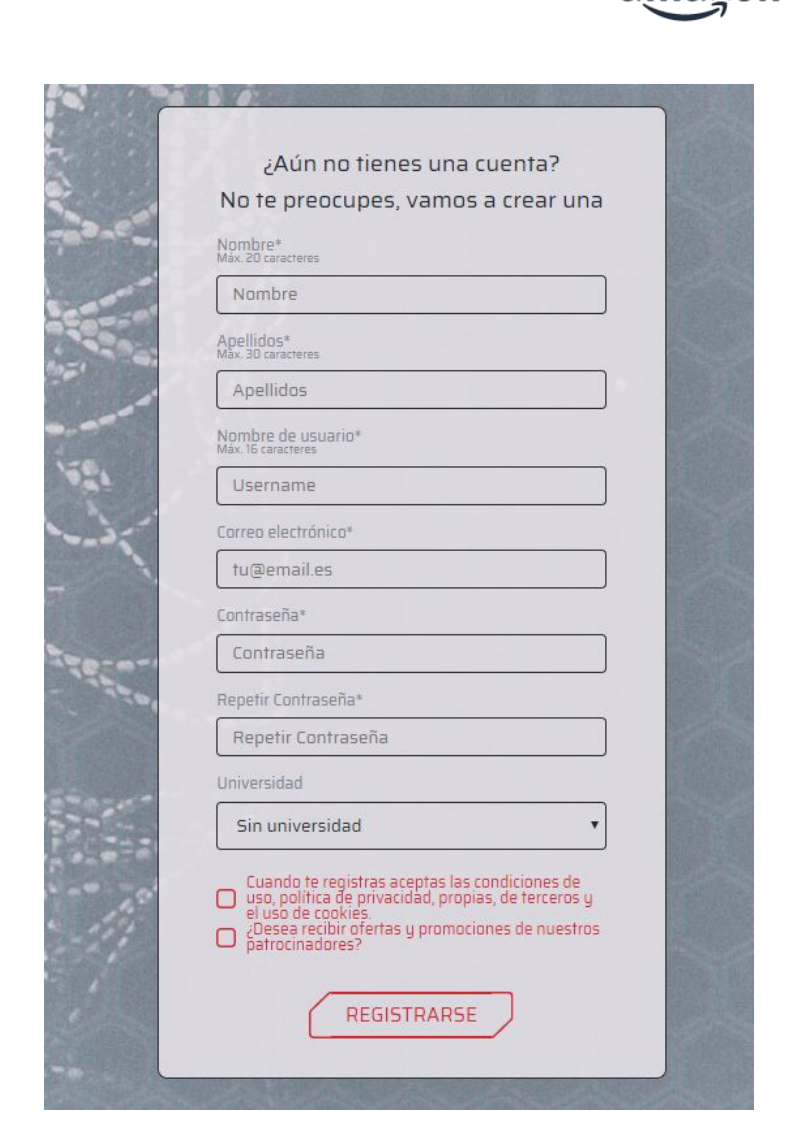

UNIVERSITY

Fase 2. Completa tus datos en tu perfil

Una vez registrado y antes de poneros manos a la obra con la inscripción, debéis completar vuestro perfil con una serie de datos.

Primero, para acceder a vuestro perfil tenéis que estar logueados en la web. Una vez logueados, debéis hacer click en la parte superior derecha de la pantalla (donde antes se encontraba el vínculo de "**Acceso/Registro**".

|                                                                                            | y 0 <b>q e</b>  |
|--------------------------------------------------------------------------------------------|-----------------|
| PATROCINADORES OFICIALES DE UNIVERSITY ESPORTS                                             |                 |
| OMEN (intel) MAPFRE                                                                        |                 |
|                                                                                            | 🖬 Mi perfil     |
|                                                                                            | 2 Asistencia    |
|                                                                                            | 🕫 Configuración |
| NACE AMAZON UNIVERSITY ESPORTS                                                             | C> Salir        |
| Amazon y GGTech Entertainment ponen en marcha Amazon University Esports en España e Italia |                 |
|                                                                                            |                 |

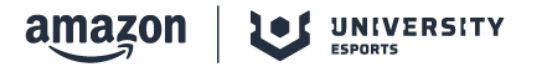

Haciendo click sobre el apartado "**Mi perfil**" o "**Configuración**" vais a poder acceder a vuestro perfil de usuario.

Otro paso importante a dar consiste en añadir a vuestro perfil aquellos ID's de juego en los que queráis participar. **IMPORTANTE**: <u>recordad que, para poder participar en</u> <u>cualquiera de los juegos incluidos en la liga es obligatorio tener añadido correctamente</u> <u>el Game ID del juego correspondiente, así como el usuario de discord de el apartado " (a)</u> <u>Social "</u>.

| sitamos tu ID o nickname de juego para | a poder inscribirte en los torneos:<br>Teamfight Tactics |
|----------------------------------------|----------------------------------------------------------|
|                                        |                                                          |
| GD                                     | Brawl Stars                                              |
| arthstone                              | Clash Royale                                             |
| Actualizar (                           | Game ID's                                                |
|                                        | GO<br>rthstone                                           |

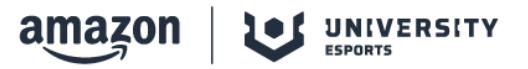

### Fase 3. Creación de equipos e inscripciones

Tanto Hearthstone, como Teamfight Tactics o Clash Royale son modalidades de participación individual por lo que no requiere de la creación de un equipo previo para inscribirse en el clasificatorio interno.

### - Inscripciones en modalidades de participación individual (TFT, HS, CR):

Haciendo click en la sección "**Inscripciones**" se os muestra la siguiente pantalla:

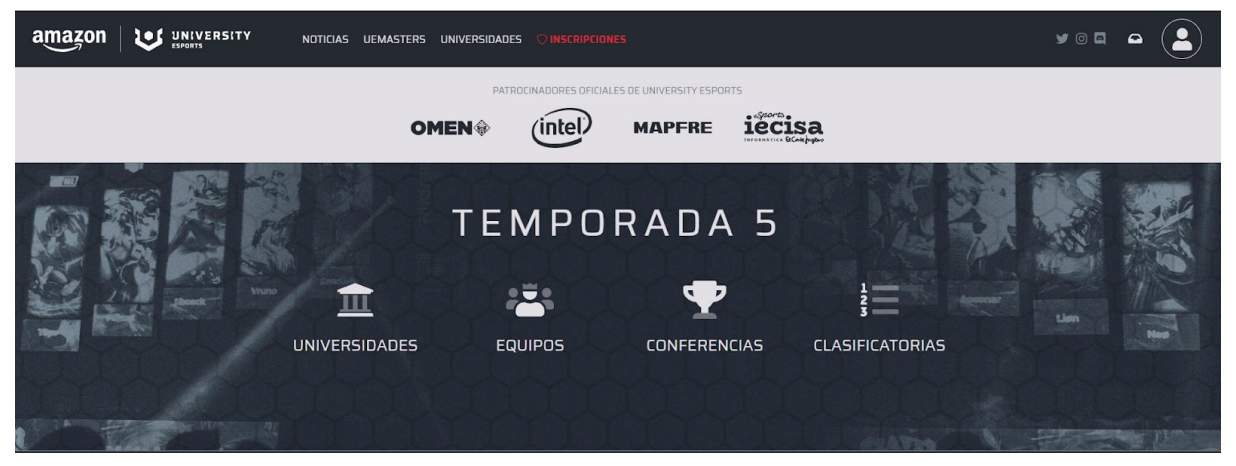

Es en la sección "**Clasificatorias**" a la que debéis acceder para poder elegir en qué modalidad individual inscribiros; ya sea Clash Royale, Teamfight Tactics o Hearthstone.

|                                                                                                    |                                                                                                    | ATORIAS                                                                                                    |                                                                                                    |
|----------------------------------------------------------------------------------------------------|----------------------------------------------------------------------------------------------------|----------------------------------------------------------------------------------------------------|----------------------------------------------------------------------------------------------------|
| <ul> <li>INSCRIPCIONES</li> <li>Clasificatoria<br/>Universidad Católica<br/>de Murcia League of<br/>Legends</li> <li>18-10-2019</li> <li>Equipos</li> <li>Online</li> <li>Temporada 5</li> <li>Split 1</li> <li>University Esports</li> </ul> | <ul> <li>INSCRIPCIONES</li> <li>Clasificatoria</li> <li>Universidad Católica</li> <li>de Murcia Teamfight</li> <li>Tactics</li> <li>18-10-2019</li> <li>Individual</li> <li>Online</li> <li>Temporada 5</li> <li>Split1</li> <li>University Esports</li> </ul> | <ul> <li>INSCRIPCIONES</li> <li>Clasificatoria<br/>Universidad Católica<br/>de Murcia CS: GO</li> <li>18-10-2019</li> <li>Equipos</li> <li>Online</li> <li>Temporada 5</li> <li>Split1</li> <li>University Esports</li> </ul> | <ul> <li>INSCRIPCIONES</li> <li>Clasificatoria<br/>Universidad Católica<br/>de Murcia Brawl Stars</li> <li>18-10-2019</li> <li>Equipos</li> <li>Online</li> <li>Temporada 5</li> <li>Split1</li> <li>University Esports</li> </ul> |
| VER TORNED                                                                                                    | VER TORNEO                                                                                                    | VER TORNEO                                                                                                    | VER TORNEO                                                                                                    |
| ● INSCRIPCIONES<br>Clasificatoria<br>Universidad Católica<br>de Murcia<br>Hearthstone                                                                                                    | ● INSCRIPCIONES<br>Clasificatoria<br>Universidad Católica<br>de Murcia Clash<br>Royale                                                                                                    |                                                                                                    |                                                                                                    |
| <ul> <li>18-10-2019</li> <li>♥ Individual</li> <li>♥ Online</li> <li>♥ Temporada 5</li> <li>♥ Split 1</li> <li>© University Esports</li> </ul>                                                                                                | <ul> <li> <sup>m</sup> 18-10-2019         <sup>♥</sup> Individual         <sup>®</sup> Online         <sup>♥</sup> Temporada 5         <sup>♥</sup> Splif 1         <sup>®</sup> University Esports         <sup>®</sup></li> </ul>                            |                                                                                                    |                                                                                                    |
| VER TORNED                                                                                                    | VER TORNEO                                                                                                    | J                                                                                                    |                                                                                                    |

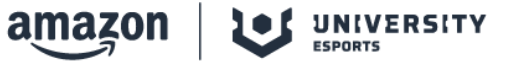

Dentro de cada modalidad, ya podréis inscribiros en el clasificatorio interno de vuestra universidad así como consultar la normativa propia de cada juego para esta temporada. ¡Suerte!

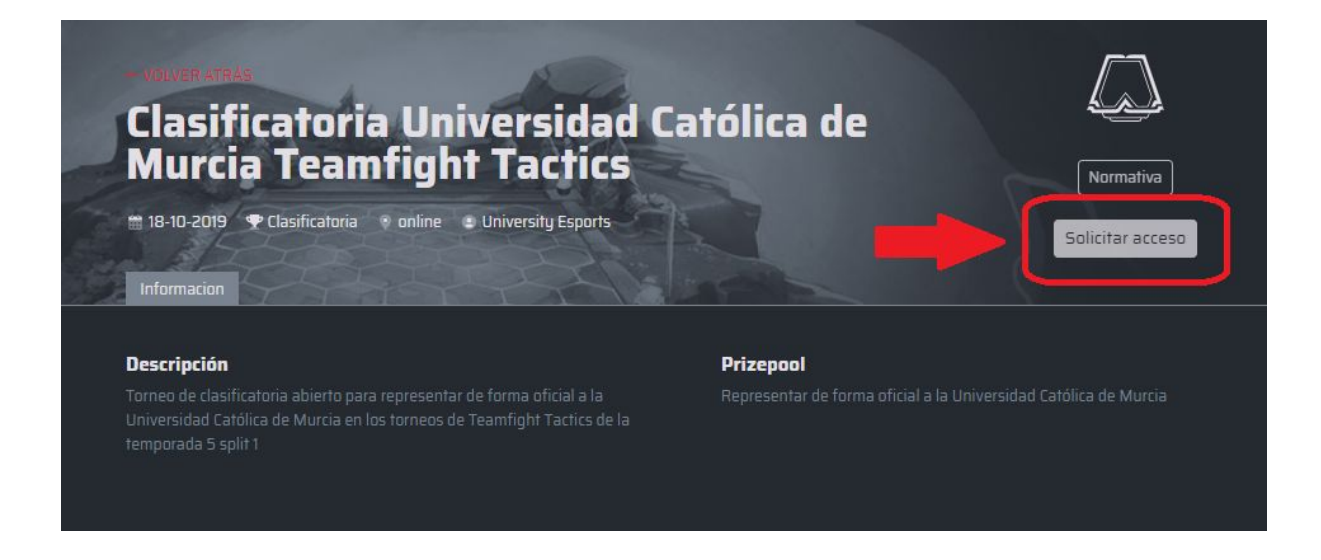

- Inscripciones en modalidades de participación por equipos (LOL, BS, CSGO):

Para las modalidades por equipos es necesario, obviamente, crear/tener un equipo. Tanto si sois personas con iniciativa como si ya tenéis vuestro roster completo, el primer paso a dar es **CREAR EL EQUIPO**. ¿Dónde? Echa un vistazo a la siguiente imagen y accede al menú de "**Equipos**" dentro del desplegable de tu perfil. Una vez ahí, pinchando en el botón "Crea tu equipo".

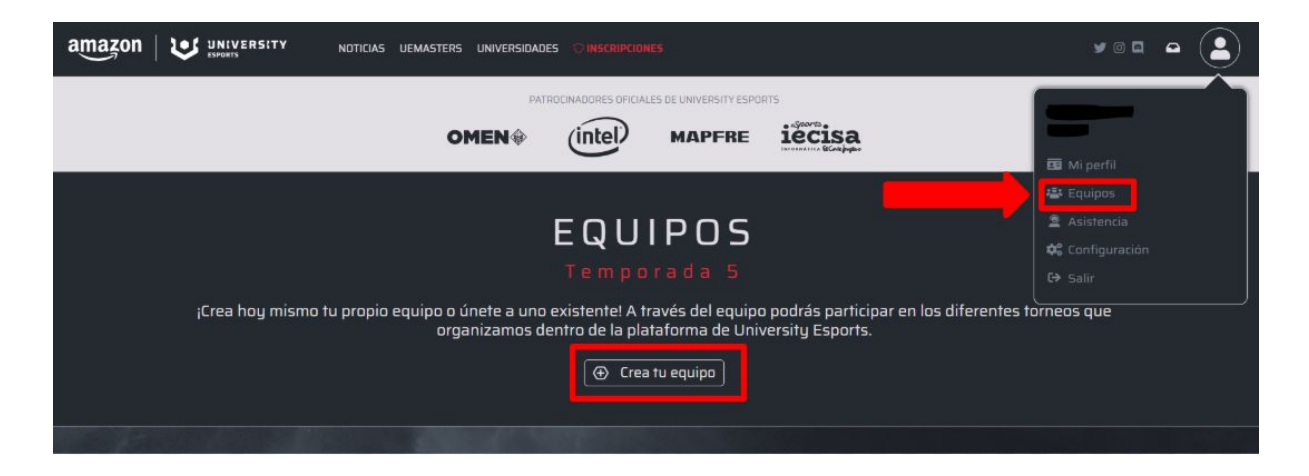

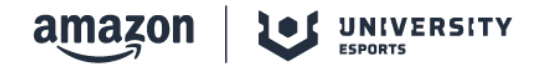

Personaliza tu equipo a tu gusto (respetando siempre las normas de conducta) y decide una o varias modalidades en las que tu equipo puede participar.

| Nambre del equipo*<br>Máx: 30 caracteres<br>Descripcion del equipo<br>Máx: ED caracteres<br>Juegos del equipo*<br>Juegos del equipo*<br>Logo del equipo<br>Seleccionar archivo<br>Ningún archivo seleccionado                                                                                                    |                             | Queda <b>totalmente prohibida</b> la difusión de contenido<br>gráfico o escrito que pueda herir la sensibilidad de<br>cualquier otro usuario. |
|----------------------------------------------------------------------------------------------------|-----------------------------|----------------------------------------------------------------------------------------------------|
| Descripcion del equipo<br>Max. 120 caracteres<br>Juegos del equipo*<br>International for the selection of the selection of the selecti | Nombre di<br>Máx. 30 carác  | el equipo*<br>teres                                                                                                    |
| Descripcion del equipo<br>Máx. 120 caracteres<br>Juegos del equipo*<br>Logo del equipo<br>Seleccionar archivo<br>Ningún archivo seleccionado                                                                                                    | 6                           |                                                                                                    |
| Juegos del equipo*<br>()<br>()<br>()<br>()<br>()<br>()<br>()<br>()<br>()<br>()                                                                                                    | Descripcio<br>Máx. 120 cará | n del equipo<br><sub>cteres</sub>                                                                                                    |
| Juegos del equipo*<br>() () () () () () () () () () () () () (                                                                                                    |                             |                                                                                                    |
| Juegos del equipo*                                                                                                    |                             |                                                                                                    |
| Juegos del equipo*                                                                                                    |                             |                                                                                                    |
| Logo del equipo Seleccionar archivo Mingún archivo seleccionado                                                                                                    |                             |                                                                                                    |
| Logo del equipo Seleccionar archivo Ningún archivo seleccionado                                                                                                    |                             |                                                                                                    |
|                                                                                                    | D                           |                                                                                                    |
| Añade tu adjunto aquí                                                                                                    | Logo del ec                 | ulipo Seleccionar archivo Ningún archivo seleccionado                                                                                         |

Una vez tengáis vuestro equipo creado y a vuestros integrantes listos para competir, podréis volver al apartado "Inscripciones" que hemos visto antes, elegir una de las modalidades por equipos y "Solicitar acceso" al clasificatorio.

#### Fase Bonus. Formularios de búsqueda de equipo

Tanto si has creado un equipo y te faltan integrantes, como si estás buscando un equipo con el que competir, os recordamos/informamos que en el <u>servidor de Discord oficial</u> de **Amazon University Esports** tenéis a vuestra disposición unos formularios de búsqueda de equipo que podéis rellenar. ¿Dónde? Dentro del servidor encontraréis un canal de texto por cada universidad: ahí veréis anclado el formulario y la base de datos de vuestra universidad.

Rellenando dicho formulario podréis acceder a una base de datos pública que otros compañeros de vuestra universidad podrán consultar para contactar con vosotros si así lo desean. De igual manera, en las <u>cuentas de Twitter de las identidades</u> de Amazon University Esports se irán publicando dichos formularios y dichas bases de datos para que, desde ahí, también seáis capaces de acceder.